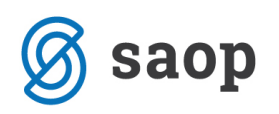

## Osveževanje šifranta strank

V šifrantu strank imamo možnost iskanja strank po lokalizacijah v Sloveniji, na Hrvaškem in v Srbiji. Z desnim klikom na globus se nam odprejo navedene možnosti in stranke lahko izbiramo po navedenih treh državah. Odpre se nam forma, kamor vpišemo ali naziv podjetja ali davčno številko.

| 🔞 Saop Šifranti - Po | odjetje - Trgo | vina na debelo in drobno  |                                                                                                    |                      |
|----------------------|----------------|---------------------------|----------------------------------------------------------------------------------------------------|----------------------|
| Stranke              |                |                           |                                                                                                    |                      |
|                      |                |                           | 💈 Saop Šifranti - vnos - Podjetje - Trgovina na debelo in drobno                                                                          | – 🗆 X                |
|                      |                |                           | Stranko                                                                                                    | 🕞 🍋 🔶 🕞 😭 📥          |
| Sti                  | k              | Vrsta stranke Vse         | Suaine                                                                                                    | 2 40 A 10 40 W       |
|                      |                |                           | šifra 💴 Neaktivna 🗌 Status razmerja: Potencialen kupec ali dobavitelj                                                                     | Indikator poslovanja |
| Nazi                 | iv             |                           | Sološni nodatki Istiki Trock Slovenija ačuni I pogodki Ostali podatki Opomba I po meri I Testavitav doki mentuv I Bonitatna informacija I |                      |
|                      | Šifra          | ▼ Refe                    |                                                                                                    | I                    |
|                      | KONTTO         |                           | Skrajšani naziv                                                                                                    |                      |
| Lastnosti po mer     | KONTPL         | • ) E                     | Naziv (2. in 3.) Srbija Naziv                                                                                                    |                      |
| Dolg kupca           | Šifra          | Naziv (1)                 | Prenesi> Naslov                                                                                                    |                      |
| 1.674,8              | 34 0001229     | A1 Slovenija, d. d.       | Ulca Krai                                                                                                    | 1                    |
| 0,0                  | 0 0000057      | ABANKA d.d.               |                                                                                                    |                      |
| 0,0                  | 8000000 00     | Abanka Vipa d.d.          | Hisha steviika                                                                                                    | I                    |
| 0,0                  | 0000038        | Adrialux d.o.o.           | Kraj Davčna številka Dodatnja Vjes                                                                                                    |                      |
| 0,0                  | 0000044        | Adriatic d.d.             | Država SI ···· Slovenija Zavazanog za DDV. Ne ···                                                                                         |                      |
| 0,0                  | 0 0000209      | Akademija Panta Rei       |                                                                                                    |                      |
| 0,0                  | 00 0001241     | american physical society | Posta                                                                                                    |                      |
| 0,0                  | 00 0001223     | ANNI                      | Ime za iskanje Oznaka statusa 🔽 Dodgini podatid                                                                                           |                      |
| 79,3                 | 31 0001224     | ANNI d.o.o.               | Vonta atraaka Kuner in dohaviteli                                                                                                    |                      |
| 0,0                  | 00 0000163     | Arčon Anže                | Vista stranke kupec in doubleti V                                                                                                    |                      |
| 0,0                  | 00 0000053     | AVTO SLEJKO D.O.O. POTOCE | Plačnik                                                                                                    |                      |
| -64,1                | 15 0000101     | Balonćek Tonćek           | Prva gruca                                                                                                    |                      |
| -21,6                | 50 0000103     | Basa Erika                | B Druga gruča                                                                                                    |                      |
| 0,0                  | 0 0000217      | BILAZ D.O.O.              | Davcni pogoji prejemnika                                                                                                    |                      |
| 1.740,0              | 01 0000021     | Biroinzeniring d.o.o.     | Matična številka                                                                                                    |                      |
| 0,0                  | 0 0000167      | birsa valter              | s ,                                                                                                    |                      |
| 0,0                  | 0 0000038      | birade d.o.o.             | Uporabnik za RS                                                                                                    |                      |
|                      | 0001253        | BLUEUCEAN 0.0.0.          |                                                                                                    |                      |
| -                    | 0001257        | Bo-DA D.O.O.              | 1                                                                                                    |                      |
| 0,0                  | 0 0000034      | Capkarieva založba d d    | -                                                                                                    |                      |
| - 0,0                | 0 0000033      | Conic Gerdina e p         | -                                                                                                    |                      |
| - 0,0                | 0 0000041      | DESIGN STUDIO dio o       | 1                                                                                                    |                      |
| 0,0                  | 0 0001243      | dilato d.o.o.             | 1                                                                                                    | l l                  |
| 0.0                  | 0 0000043      | Donovan d.o.o.            | 1                                                                                                    |                      |
| 475.7                | 78 0000020     | Drogerija d.d.            |                                                                                                    |                      |
| 1,290.0              | 0 0000006      | DURS                      | 1                                                                                                    | 1                    |
| 0.0                  | 0 0000305      | DVOR, d.o.o.              | 1                                                                                                    | 1                    |
| -1.100,0             | 0 0000023      | DZS d.d.                  |                                                                                                    |                      |
| 0.0                  | 0 0001237      | ELEKTRO PRIMORSKA d.d.    | Se Lokadje (3+j Todkovanje                                                                                                    | 🗙 Opusti 🖌 Potrdi    |
| 0,0                  | 0 0000042      | Eltus d.o.o.              | Skrbnik 006                                                                                                    |                      |
|                      |                |                           |                                                                                                    |                      |

Druga možnost izbire strank je preko sistema VIES (stranke EU), tako da vpišemo davčno številko in program s klikom na VIES izpolni polja na zavihku Splošni podatki.

| tranko                                                                                     |                                                                                             | — L           | _ ⊼<br>⊾∎2 4 |
|--------------------------------------------------------------------------------------------|---------------------------------------------------------------------------------------------|---------------|--------------|
| 10001258 28 -                                                                              | 🗌 Nasktivna 🔲 Status razmeria: Dotoncislon kunor ali debaviteli                             | Indikator pa  | 3 40 90      |
|                                                                                            |                                                                                             | indikator po: | sovarija     |
| piosni pod <u>a</u> tki   Sti <u>ki</u>   <u>I</u> rgovski podatki   <u>B</u> anchi racuni | Dogodki   Ostali podatki   Opomba   Po meri   Izstavitev dokumentov   Bonitethe informacije |               |              |
| Naziv (2. in 3.)                                                                           | Naziv                                                                                       |               |              |
|                                                                                            | Prenesi> Naslov                                                                             |               |              |
| Ulica                                                                                      | Kraj                                                                                        |               |              |
| Hišna številka                                                                             | -,                                                                                          |               |              |
| Kraj                                                                                       | Davčna številka 60595256 Dodat <u>n</u> a 🚺 <u>Vi</u> es                                    |               |              |
| Država SI ··· Slovenija                                                                    | Zavezanec za DDV Ne                                                                         |               |              |
| Pošta                                                                                      | ,                                                                                           |               |              |
| Ime za iskanje                                                                             | Oznaka statusa 📃 🗾 Dod <u>a</u> tni podatki                                                 |               |              |
| Vrsta stranke Kupec in dobavitelj 💌                                                        | Razvrstitveni podatki                                                                       |               |              |
| Plačnik                                                                                    | Regija                                                                                      |               |              |
|                                                                                            | Prva gruča                                                                                  |               |              |
| 🔲 Davčni pogoji prejemnika                                                                 | Druga gruča                                                                                 |               |              |
| Matična številka                                                                           |                                                                                             |               |              |
| Liporabnik za RS                                                                           |                                                                                             |               |              |
|                                                                                            |                                                                                             |               |              |
|                                                                                            |                                                                                             |               |              |
|                                                                                            |                                                                                             |               |              |
|                                                                                            |                                                                                             |               |              |
|                                                                                            |                                                                                             |               |              |
|                                                                                            |                                                                                             |               |              |
|                                                                                            |                                                                                             |               |              |
|                                                                                            |                                                                                             |               |              |
|                                                                                            |                                                                                             |               | 1 .          |

saop

Če želimo dodati še podatke o bančnih računih, kliknemo na globus in osvežimo samo za to potrebne podatke.

| 8                                                                                                    | Podjetje - Trgovina na debelo in drobno - Saop iCenter                                                                                                    | - 0 X                                                                                                    |
|----------------------------------------------------------------------------------------------------|----------------------------------------------------------------------------------------------------|----------------------------------------------------------------------------------------------------|
| Moduli         Biśripice         Administracija           Stranti         Podjetje-         Tgovina na dobilo in dł           Stranti         Nabova/prodaja         Str           Stranti         Podjetje-         Tgovina na dobilo in dł           Stranti         Podjetje-         Tgovina na dobilo in dł           Stranto         Stranto         Podjetje-           Stranto         Stranto         Podjetje-           Stranto         Stranto         Podjetje-           Stranto         Stranto         Podjetje-           Dolgitapca         Stranto         Podjetje-           Dolgitapca         Stranto         Attorne           Dolgitapca         Stranto         Attorne                                                                                               | Pedjetje - Tgovina na debelo in drobno - Saopi Center  boro                                                                                                    | → □ ×<br>→ □ ×<br>→ □ ×<br>→ □ *<br>→ □ *<br>→ □ *<br>→ □ *<br>*<br>*<br>*<br>*<br>*<br>*<br>*<br>*<br>*<br>*<br>*<br>*<br>*                                                                                                    |
| 0.00 000057     Alarika 4.d.     0.00 000057     Alarika 4.d.     0.00 000038     Adrika 4.d.     0.00 000028     Adrika 4.d.     0.00 000028     Adrika 4.d.     0.00 000019     Bens 4.d.     0.00     0.00 000019     Bens 4.d.     0.00     Shrbink     D06 | Ste have         Table barrings rubins         T         T | # Set         Zapis troop           00         00           09         00           99         00           99         00           99         00           99         00           99         00           99         00           99         00           99         00           99         00           99         00           99         00           99         00           99         00           99         00           99         00           99         00           99         00           99         00           99         00           99         00           99         00           99         00           99         00           99         00           99         00           99         00           99         00           99         00           99         00           99         00           99         00           99 |
| 🎯 Kriga prej 🎯 Divestanno k 🎯 Davek na do 🎯 Obračun der 🥥 Stranke                                                                                                    | <                                                                                                    | v<br>3                                                                                                    |
| skrbnik 006 Podjetje - Trgovina na debelo in drobno 2020. 16.000  vis-1233 kg/2016                                                                                                    | yer Lovacque Con Locaciante<br>Skribnik (006                                                                                                    | A Qousti 🗸 Botrd                                                                                                    |

| 🔞 Saop Šifrar            | nti - sprememba - Podjetje - Trg | ovina na debelo in drobno                                                                                     |                              |                                    |            |            |   | _        |          | 2        | ×   |
|--------------------------|----------------------------------|----------------------------------------------------------------------------------------------------|------------------------------|------------------------------------|------------|------------|---|----------|----------|----------|-----|
| Stranke                  |                                  |                                                                                                    |                              |                                    |            |            | 2 | 1        | 1        | <b>F</b> |     |
| Šifra 0001258            | 🗵 🙆 🗛 🗛                          | D. D.                                                                                                    | _<br>Neaktivna               | Status razmeria: Potencialen ku    | ipec ali d | lobaviteli |   | Indikati | or poslo | vania    |     |
| Colo Xet an de Net       | Citie Transmit and the Bančn     | والمعاقبة والمعالية والمعالمة والمعالمة والمعالمة والمعالية والمعالية والمعالية والمعالية والمعالية والمعالية | kilon mkalon ma              |                                    |            |            |   |          |          |          |     |
| Spiosni pod <u>a</u> tki | Stiki Irgovski podatki gancin    | Pogodki   Ostali podati                                                                                       | ki   Opo <u>m</u> ba   Po me | 1 1 Izstavitev dokumentov   Boniti | ethe Into  | rmacije    |   |          | 1        |          |     |
| Aktivni 🗸                | Neaktivni                        |                                                                                                    |                              |                                    |            | M          | 4 |          | ì        | 2        | ð   |
| Šifra banke              | Naziv bančnega računa            | #1 #2 #3 IBAN Šifra drž                                                                                       | ave IBAN Kontrolna           | Številka                           | # 5        | Sklic      |   |          | Zapis i  | zvoz     | ^   |
| 0001258                  | 006-0001258-1                    | A 30 11 SI                                                                                                    | 56                           | 043020001832023                    | 99         |            |   |          |          |          | 1   |
| 0001258                  | 006-0001258-2                    | A 30 11 SI                                                                                                    | 56                           | 290000159800373                    | 99         |            |   |          |          |          |     |
| 0001258                  | 006-0001258-3                    | A 30 11 SI                                                                                                    | 56                           | 290000001941991                    | 99         |            |   |          |          |          |     |
| 0001258                  | 006-0001258-4                    | A 30 11 SI                                                                                                    | 56                           | 290000059800357                    | 99         |            |   |          |          |          |     |
| 0001258                  | 006-0001258-5                    | A 30 11 SI                                                                                                    | 56                           | 290000459800324                    | 99         |            |   |          |          |          |     |
| 0001258                  | 006-0001258-6                    | A 30 11 SI                                                                                                    | 56                           | 029220050478116                    | 99         |            |   |          |          |          |     |
| 0001258                  | 006-0001258-7                    | A 30 11 SI                                                                                                    | 56                           | 020270019237046                    | 99         |            |   |          |          |          |     |
| ¢                        |                                  |                                                                                                    |                              |                                    |            |            |   |          |          | >        | *   |
|                          | •                                |                                                                                                    |                              |                                    |            |            |   |          |          |          |     |
| N Pr <u>e</u> nesi       | 🌂 Privzeti TRR 🛛 🤤 Legenda       |                                                                                                    |                              |                                    |            |            |   |          |          |          |     |
| st 10                    | kacije 🍞 Točkovanje              |                                                                                                    |                              |                                    |            |            |   | Xop      | usti     | ✓ Pot    | rdi |
| Skrbnik                  | 006                              |                                                                                                    |                              |                                    |            |            |   |          |          |          | 1   |

Pri uvozu iz VIES-a moramo biti pozorni na šifrant držav, da ima obvezno označeno Davčno ozemlje ES. Če tega v šifrantu držav ne bo imel označenega se tudi podatki o stranki ne bodo uvozili.

| Ljubljana                          | Śmartinska cesta 134 B 1000                                                          | O D 60595256                                                           |
|------------------------------------|--------------------------------------------------------------------------------------|------------------------------------------------------------------------|
| Ljubljana                          | Saop Šifranti - sprememba - Podjetje - Trgovina na debelo in drobno                  | - 🗆 X                                                                  |
|                                    | Stranke                                                                              | 🕑 🛅 🗙 🗟 📽 🚸                                                            |
|                                    | šifra 0001229 🖉 🍘 Al Slovenija, d. d. 🔽 Neaktivna 🗖                                  | Status razmerja: Potencialen kupec ali dobavitelj Indikator poslovanja |
|                                    | 🖉 Saop sprememba - Podjetje - Trgovina na deb — 🔲 🗙 🔬 Ostali podatki   Opomba   Po m | eri Izstavitev dokumentov Bonitetne informacije                        |
| Saop Šifranti - Podjetje - Trgovin | ir Država 🛛 🕅 😭 👘 🛑 — 🗆                                                              | ×                                                                      |
| Države                             |                                                                                      |                                                                        |
| Šifra SI                           | Šifra SI                                                                             | Ø                                                                      |
| ▼ Šifra Naziv                      | Naziv Slovenija                                                                      | <u>^</u>                                                               |
| SI Slovenija                       | Trostevilona sitra države SLO                                                        |                                                                        |
|                                    | Denarna enota   978 Evro                                                             | Dodat <u>n</u> a 💽 <u>V</u> ies 🛇 07.07.2020                           |
|                                    | Denarna enota EURO                                                                   |                                                                        |
|                                    | ✓ Davčno ozemlje ES                                                                  | Dadatei esdatli                                                        |
|                                    | ✓ Območje SEPA                                                                       |                                                                        |
|                                    | KONTOINA ST. ZA IBAN 56                                                              |                                                                        |
|                                    |                                                                                      | Y najemniki                                                            |
| 1                                  | ×Qpusti √ Izb                                                                        | eri .                                                                  |
| Skrbnik 006                        | × Qousti √ Potrdi                                                                    | li.                                                                    |
|                                    | Skrbnik 006                                                                          |                                                                        |
|                                    | Uporabnik za RS                                                                      |                                                                        |
|                                    |                                                                                      |                                                                        |
|                                    |                                                                                      |                                                                        |
|                                    |                                                                                      |                                                                        |
|                                    |                                                                                      |                                                                        |
|                                    |                                                                                      |                                                                        |
|                                    |                                                                                      |                                                                        |
|                                    |                                                                                      |                                                                        |
|                                    | 🖍 <b>Lokacije</b> D≓į Točkovanje                                                     | 🗙 Qpusti 🗸 Potrdi                                                      |
|                                    | Skrbnik 006                                                                          |                                                                        |

Pri osvežitvi podatkov, če imamo vpisano samo davčno ali matično številko, se naknadno vpišejo tudi podatki za matično ali davčno številko, v kolikor ene od teh nimamo vpisane.

| saop                                                                                                    |               |                  |
|----------------------------------------------------------------------------------------------------|---------------|------------------|
| 🔞 Saop Šifranti - sprememba - Podjetje - Trgovina na debelo in drobno                                                                                           | [             |                  |
| Stranke                                                                                                    | 🕑 🛅 🙀 🛛       | à 🗣 🏚            |
| Šifra 0001258 🖉 🛷 🛛 A1 SLOVENIJA, D. D. 🔽 🔽 Neaktivna 🦳 Status razmerja: Potencialen kupec ali dobavitelj                                                       | Indikator pos | slovanja         |
| Splošni pod <u>a</u> tki Sti <u>ki</u> <u>T</u> rgovski podatki Bančni računi Dogodki Ostali podatki Opomba Po meri Izztavitev dokumentov Bonitetne informacije |               |                  |
| Skrajšani nazivi                                                                                                    |               |                  |
| Naziv (2. in 3.) Naziv A1 SLOVENIJA, D. D                                                                                                    |               |                  |
| Pr <u>e</u> nesi> Naslov                                                                                                    |               |                  |
| Ulica ŠMARTINSKA CESTA 134B Kraj Ljubljana                                                                                                    |               |                  |
| Hišna številka                                                                                                    |               |                  |
| Kraj  Ljubljana Davčna številka 60595256 Dodat <u>na</u> 🙆 <u>V</u> ies 🤡                                                                                       | 18.11.2020    |                  |
| Država  SI ···· Slovenija Zavezanec za DDV Da 🗸                                                                                                    |               |                  |
| Pošta 1000 ···· Ljubljana                                                                                                    |               |                  |
| Ime za iskanje Oznaka statusa Pravna oseba 🔽 Dod <u>a</u> tni podatki                                                                                           |               |                  |
| Vrsta stranke Kupec in dobavitelj 🔽 🖓 Razvrstiveni podatki                                                                                                    |               |                  |
| Plačnik Prva gruča                                                                                                    |               |                  |
| Davčni pogoji prejemnika                                                                                                    |               |                  |
| Matična številka                                                                                                    |               |                  |
| Uporabnik za RS                                                                                                    |               |                  |
|                                                                                                    |               |                  |
|                                                                                                    |               |                  |
|                                                                                                    |               |                  |
|                                                                                                    |               |                  |
|                                                                                                    |               |                  |
|                                                                                                    |               |                  |
|                                                                                                    |               |                  |
| مر المعام المعام المعام المعام المعام المعام المعام المعام المعام المعام المعام المعام المعام المعام المعام الم                                                 | X Opusti      | √ <u>P</u> otrdi |
| Skrbnik 006                                                                                                    |               | 1                |

Pri vnosu dodatne davčne številke, lahko s klikom na gumb Povezava Vies preverimo stranko in tudi tu se izpolnijo podatki: Naziv stranke, Naslov in Država.

| 0e (100)                         |                         | 0.00                      | 1 2010 0011 0010       | 1 IOC III       |                                                      |                                            | Inote of anite por |                           |
|----------------------------------|-------------------------|---------------------------|------------------------|-----------------|------------------------------------------------------|--------------------------------------------|--------------------|---------------------------|
| Ljublja                          | ana                     | Šmartinska cesta          | 134 B 1000             |                 |                                                      |                                            | O D                | 0595256                   |
| Ljublji                          | iana                    | Saop Šifranti - sprememba | Podjetje - Trgovina na | debelo in drobr | no                                                   |                                            | _                  | • ×                       |
|                                  |                         | Stranko                   |                        |                 |                                                      |                                            | 🧼 🋅 🔶              | 🕞 🖬 🌨                     |
| 🖉 Saop Šifranti - Podje          | etje - Trgovina na deb  | elo in drobno             | _                      |                 |                                                      | razmoria: Detectional income il deber      | and Traditionary   |                           |
| Dodatne davčne štev              | vilke - 0001229 A1      | Slovenija, d. d.          | 🐚 🚖 🖻 🖨                | B) 🕅 🏚          |                                                      | razinerja: Potencialen kupec ali dobav     | nteij Indikator j  | osiovanja                 |
| Šifra države                     |                         | Q 50 B                    | Vsi zapisi             | ì 🛛 🖓           | ali podatki   Opo <u>m</u> ba   Po <u>m</u> eri   Iz | stavitev dokumentov   Bonitetne info       | rmacije            | _                         |
| <ul> <li>Sifra države</li> </ul> | Davčna številka         |                           |                        | ^               | Naziv                                                |                                            |                    |                           |
| AT                               | u123458965              |                           |                        |                 | nesi - Nadov                                         |                                            |                    |                           |
| П                                | 123456789               |                           |                        |                 | Nesi> Nasiov                                         |                                            |                    |                           |
| Core Dadie                       | tion Transformer data   | le le deskas              |                        |                 | Kraj                                                 |                                            |                    |                           |
| Saop - Podje                     | etje - Irgovina na debe | io in drobno              |                        | <u></u>         |                                                      |                                            |                    |                           |
| Podatki Vies                     |                         |                           | 🔀 🕅 🕅                  | × 🔛 🗸           | , Davčna številka 60595256                           | Dodat <u>n</u> a 🚺 <u>V</u> ies            | 07.07.2020         |                           |
|                                  | 😣 Neveljavna davčna     | številka                  |                        | 2 Zapri         | Zavezanec za DDV Da                                  | ]                                          |                    |                           |
| Skrbnik ID za DDV                | AT u123458965           | _                         |                        |                 | _                                                    |                                            |                    |                           |
| Naziv                            | í                       |                           |                        | _               | Oznaka statusa Pravna oseba                          | <ul> <li>Dod<u>a</u>tni podatki</li> </ul> |                    |                           |
| Madau                            | -                       |                           |                        | Razvrs          | titveni podatki                                      |                                            |                    | - I                       |
| INASIOV                          | 1                       |                           |                        | _               | Regija                                               |                                            |                    |                           |
| Država                           | 1                       |                           |                        |                 | Prva gruča 0023 ··                                   | <ul> <li>najemniki</li> </ul>              |                    |                           |
|                                  |                         |                           |                        |                 | Druga gruča                                          | 1                                          |                    |                           |
| 🚷 Pov <u>e</u> zava Vi           | ies                     |                           | <u>√ ⊻</u>             | redu            |                                                      |                                            |                    |                           |
| Skrbnik                          | 006                     |                           |                        |                 |                                                      |                                            |                    |                           |
|                                  |                         | Uporabnik za RS           | ••                     |                 |                                                      |                                            |                    |                           |
|                                  |                         |                           |                        |                 |                                                      |                                            |                    |                           |
|                                  |                         |                           |                        |                 |                                                      |                                            |                    |                           |
|                                  |                         |                           |                        |                 |                                                      |                                            |                    |                           |
|                                  |                         |                           |                        |                 |                                                      |                                            |                    |                           |
|                                  |                         |                           |                        |                 |                                                      |                                            |                    |                           |
|                                  |                         |                           |                        |                 |                                                      |                                            |                    |                           |
|                                  |                         |                           |                        |                 |                                                      |                                            |                    |                           |
|                                  |                         |                           |                        |                 |                                                      |                                            |                    |                           |
|                                  |                         |                           |                        |                 |                                                      |                                            |                    |                           |
|                                  |                         | 🖋 Lokacije 🕞 Toč          | kovanje                |                 |                                                      |                                            | × Opust            | i <b>√</b> <u>P</u> otrdi |
|                                  |                         | Skrbnik 006 Dodat         | na davčna številka     |                 |                                                      |                                            |                    |                           |
|                                  |                         |                           | na davena stevnika     |                 |                                                      |                                            |                    |                           |

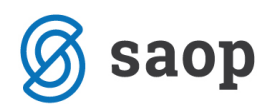

Na izstavitvi dokumentov v šifrantu strank lahko izberemo eSlog 1.6., v kolikor ne bi želeli, da program upošteva eSLog 2.0, ki ga program ponudi samodejno.

| ranke                        |                     |                                     |                                                                                      |                                                                                                    |                                                   |                                     |                | 2 | 1     | ☆ [      | <b>1</b> | î 💈 |
|------------------------------|---------------------|-------------------------------------|--------------------------------------------------------------------------------------|----------------------------------------------------------------------------------------------------|---------------------------------------------------|-------------------------------------|----------------|---|-------|----------|----------|-----|
| a 0001229                    | Q 📀                 | A1 Slovenija, d. d.                 |                                                                                      | 🕅 Neaktiv                                                                                                    | vna 🦳 Status razmerja                             | a: Potencialen kupec a              | li dobavitelj  |   | Indi  | kator po | slovanj  | ja  |
| lošni pod <u>a</u> tki   Sti | i <u>ki T</u> rgov: | ski podatki 🛛 <u>B</u> ančni računi | Dogo                                                                                 | dki   Ostalį podatki   Opor                                                                                                    | mba Pomeri Izstavitev                             | dokumentov Bonitet                  | tne informacij | e |       |          |          |     |
| 🗌 Ročno nastav               | /ljanje izstavi     | tve dokumentov                      |                                                                                      |                                                                                                    |                                                   |                                     | I4             | 4 | >  >I | 1        | ) 🛛      | Ø   |
| Tip dokumenta                | Naziv               |                                     | Tisk                                                                                 | Pdf na e-naslov                                                                                                    | eRačun na e-naslov                                | E-račun v spletno ba                | anko SMS       |   |       |          |          | ,   |
| IOP                          | IOP iz DK           |                                     |                                                                                      |                                                                                                    | mirjana.antic@saop.si                             |                                     |                |   |       |          |          |     |
| opomin                       |                     |                                     |                                                                                      | miraantic@hotmail.com                                                                                                    |                                                   |                                     |                |   |       |          |          |     |
| RačunFAK                     | Račun iz F          | akturiranja                         |                                                                                      |                                                                                                    |                                                   |                                     |                |   |       |          |          |     |
|                              |                     |                                     |                                                                                      |                                                                                                    |                                                   |                                     |                |   |       |          |          |     |
|                              |                     | 🛛 🖉 Saop Šifranti -                 | sprememb                                                                             | a - Podjetje - Trgovina n                                                                                                    | a debelo in 🛛 —                                   |                                     |                |   |       |          |          |     |
|                              |                     | Izstavitev dokur                    | nentov                                                                               |                                                                                                    | D 1                                               | = 🔶 🕞 🌰                             |                |   |       |          |          |     |
|                              |                     | 12stavitev dokul                    | nentov                                                                               |                                                                                                    | <i>v</i> 4                                        |                                     |                |   |       |          |          |     |
|                              |                     |                                     |                                                                                      |                                                                                                    |                                                   |                                     |                |   |       |          |          |     |
|                              |                     |                                     |                                                                                      |                                                                                                    |                                                   |                                     |                |   |       |          |          |     |
|                              |                     |                                     | Tip dokument                                                                         | ta RačunFAK                                                                                                    | Račun iz Fakturirania                             |                                     |                |   |       |          |          |     |
|                              |                     |                                     | Tip dokument                                                                         | ta RačunFAK                                                                                                    | Račun iz Fakturiranja                             |                                     |                |   |       |          |          |     |
|                              |                     | N                                   | Tip dokumeni<br>Iačin izstavitv                                                      | ta RačunFAK                                                                                                    | Račun iz Fakturiranja<br>Poštar)                  |                                     |                |   |       |          |          |     |
|                              |                     | N                                   | Tip dokumeni<br>Iačin izstavitv                                                      | ta RačunFAK                                                                                                    | Račun iz Fakturiranja<br><sup>2</sup> oštar)      | •                                   |                |   |       |          |          |     |
|                              |                     | N                                   | Tip dokumeni<br>Iačin izstavitv                                                      | ta RačunFAK                                                                                                    | Račun iz Fakturiranja<br>Poštar)                  | •                                   |                |   |       |          |          |     |
|                              |                     | N                                   | Tip dokumen<br>lačin izstavitv<br>Obraze                                             | ta RačunFAK                                                                                                    | Račun iz Fakturiranja<br>Poštar)<br>gr2)          | ·                                   |                |   |       |          |          |     |
|                              |                     | N                                   | Tip dokumeni<br>Iačin izstavitv<br>Obraze<br>e-nasko                                 | ta RačunFAK 1<br>/e Po elektronski poti (eF<br>ec Račun (FAK_racun4,                                                                                                    | Račun iz Fakturiranja<br>Poštar)<br>qr2)          | ×                                   |                |   |       |          |          |     |
|                              |                     | N                                   | Tip dokumeni<br>Iačin izstavitv<br>Obraze<br>e-naslo<br>Tip ovojnio                  | ta RačunFAK 1 Po elektronski poti (eF c Račun (FAK_racun4., vv ce P_vzeta ovojnica                                                                                          | Račun iz Fakturiranja<br>Poštar)<br>qr2)          |                                     |                |   |       |          |          |     |
|                              |                     | N                                   | Tip dokumeni<br>Iačin izstavitv<br>Obraze<br>e-nasko<br>Tip ovojnio                  | ta RačunFAK 1<br>Po elektronski poti (eF<br>Račun (FAK_racun4.<br>ov<br>re PQzzeta ovojnica                                                                                 | Račun iz Fakturiranja<br>Poštar)<br>qr2)          |                                     |                |   |       |          |          |     |
|                              |                     | N<br>Ponudnik el                    | Tip dokumeni<br>lačin izstavitv<br>Obraze<br>e-naslo<br>Tip ovojnio<br>lektronske po | ta RačunFAK 1<br>Po elektronski poti (eF<br>Račun (FAK_racun4,<br>se F_zzeta ovojnica<br>oti                                                                                | Račun iz Fakturiranja<br>?oštar)<br>gr2)          | •                                   |                |   |       |          |          |     |
|                              |                     | N<br>Ponudnik el                    | Tip dokumeni<br>lačin izstavitv<br>Obraze<br>e-naslo<br>Tip ovojnio<br>lektronske po | ta RačunFAK … 1<br>Po elektronski poti (eF<br>Račun (FAK_racun4x)<br>v<br>re Flyzeta ovojnica<br>oti<br>✓ eSlog 1.6                                                         | Račun iz Fakturiranja<br>'oštar)<br>gr2)          | •                                   |                |   |       |          |          |     |
|                              |                     | N<br>Ponudnik el                    | Tip dokumen<br>lačin izstavitv<br>Obraze<br>e-nask<br>Tip ovojnik<br>lektronske po   | ta RačunFAK ···· 1<br>Po elektronski poti (eF<br>cc Račun (FAK_racun4,<br>vv<br>ce P∑zeta ovojnica<br>oti<br>✓ eSlog 1.6<br>□ Pošlji prejemnku                              | Račun iz Fakturiranja<br>Poštar)<br>qr2)          |                                     |                |   |       |          |          |     |
|                              |                     | N<br>Ponudnik el                    | Tip dokumen<br>lačin izstavitv<br>Obraze<br>e-nask<br>Tip ovojnic<br>ektronske po    | ta RačunFAK · · · · · · · · · · · · · · · · · · ·                                                                                                    | Račun iz Fakturiranja<br>Poštar)<br>gr2)          |                                     |                |   |       |          |          |     |
|                              |                     | N<br>Ponudnik el                    | Tip dokumen<br>lačin izstavitv<br>Obraze<br>e-nask<br>Tip ovojnik<br>ektronske po    | ta RačunFAK 1<br>Po elektronski poti (eF<br>Račun (FAK_racun4.<br>20<br>Po zeta ovojnica<br>poti<br>eSlog 1.6<br>Pošlji prejemniku                                          | Račun iz Fakturiranja<br>Poštar)<br>gr(2)         | ▼<br>▼<br>▼                         |                |   |       |          |          |     |
|                              |                     | N<br>Ponudnik el                    | Tip dokumeni<br>Jačin izstavitv<br>Obraze<br>e-nask<br>Tip ovojnic<br>ektronske po   | ta RačunFAK ···· Po elektronski poti (eF<br>Po elektronski poti (eF<br>Račun (FAK_racun4.<br>ov<br>ce F(vec{vec{vec{vec{vec{vec{vec{vec{vec{                                | Račun iz Fakturiranja<br>Poštar)<br>gr2)          | ▼<br>▼<br>▼<br>sti <u>√ P</u> otrdi |                |   |       |          |          |     |
|                              |                     | N<br>Ponudnik el<br>Skrbnik         | Tip dokumeni<br>Jačin izstavitv<br>Obraze<br>e-nask<br>Tip ovojnic<br>ektronske po   | ta RačunFAK ····<br>Po elektronski poti (eF<br>Račun (FAK_racun4.)<br>ov<br>ce Račun (FAK_racun4.)<br>ov<br>ce Filtera ovojnica<br>bi<br>v eSlog 1.6<br>□ Pošlji prejemniku | Račun iz Fakturiranja<br>Poštar)<br>qr2)<br>Xopu  | ▼<br>▼<br>▼<br>sti √ Potrdi         |                |   |       |          |          |     |
|                              |                     | N<br>Ponudnik el<br>Skrbnik         | Tip dokumeni<br>lačin izstavitv<br>Obraze<br>e-nasle<br>Tip ovojnic<br>lektronske po | ta RačunFAK 1<br>Po elektronski poti (eF<br>Račun (FAK_racun4.<br>pv<br>re P∑zeta ovojnica<br>bti<br>Pošlji prejemnku                                                       | Račun iz Fakturiranja<br>Poštar)<br>qr2)<br>X Opu | ▼<br>▼<br>▼<br>sti √ <u>Potrdi</u>  |                |   |       |          |          |     |
|                              |                     | N<br>Ponudnik el<br>Skrbnik         | Tip dokumeni<br>lačin izstavitv<br>Obraze<br>e-nask<br>Tip ovojnik<br>lektronske po  | ta RačunFAK 1<br>Po elektronski poti (eF<br>cc Račun (FAK_racun4,<br>vv<br>ce F\_zeta ovojnica<br>oti<br>✓ eSlog 1.6<br>□ Pošlji prejemniku                                 | Račun iz Fakturiranja<br>Poštar)<br>gr2)<br>Xopu  | ▼<br>▼<br>▼<br>▼                    |                |   |       |          |          |     |

Ko naredimo uvoz strank za male davčne zavezance se iz interneta vnesejo stranke kot nezavezanci za DDV.